# **Keyence LK-Navigator 2**

Technical Note for the KLIPPEL R&D and QC SYSTEM (Document Revision 1.1)

The Keyence LK-Navigator 2 software is dedicated to all Laser Sensors from the Keyence LK-G5000 Laser Series.

The LK-Navigator 2 is not included with LK-G5000 Lasers Sets bought from Klippel. It has to be ordered separately. Following note giving just a short introduction to the customer why own it.

From Klippel bought LK-G5000 Lasers Sets came with a small Klippel Keyence Tool to load Klippel provide setups to the Laser Controller. This tool requires a serial connection. A special serial adapter cable and USB to serial converter are included.

| Keyence      | Laser Settings 1.3 |             | ×      |
|--------------|--------------------|-------------|--------|
| Template La: | ser Settings       |             |        |
| Read curre   | nt settings        |             | ~      |
|              |                    |             |        |
| Parameters   |                    | Serial Port | COM6 ~ |
| Parameter    | Value              |             | Help   |
| Frequency    | 50kHz              |             | Debug  |
|              |                    |             |        |
|              |                    |             |        |
|              |                    |             |        |
|              |                    |             |        |
|              |                    |             | Llose  |

#### 1 How to load a Klippel provided Setup file into the software

#### 1.1 Start LK-Navigator 2

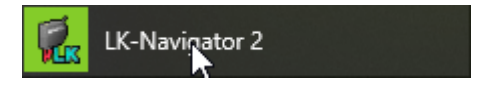

1.2 Load from file

After program start:

| Select startup configuration setting.  |      |   |
|----------------------------------------|------|---|
| Setting contents                       |      |   |
| O Read Controller Settings.(A)         |      |   |
| Read from file.(F)                     |      |   |
| O Start up with the default values.(I) |      |   |
|                                        | <br> |   |
|                                        | OK   | 6 |

#### Or from menu during program operation:

| 🗭 LK-Navigator2                  |            |                        |          |   |                            | _      |              |
|----------------------------------|------------|------------------------|----------|---|----------------------------|--------|--------------|
| File(F) View(D) Communication(J) | Commu      | inication Settings(O)  | Help(H)  |   |                            |        |              |
| Save Setting File(S) Ctrl+S      | settinas   | View                   | View     | - | View                       |        |              |
| Open Setting File(O) Ctrl+O      | ntroller   | Value                  | Waveform | 2 | Received Light<br>Waveform | $\sim$ | Data Storage |
| Exit(X)                          | Settings ( | Common Settings Settin | gs List  |   |                            |        |              |

#### **1.3** Select Setup file

| 🇭 Öffnen                                |                                                                                                    |                                       |                 | ×                          |
|-----------------------------------------|----------------------------------------------------------------------------------------------------|---------------------------------------|-----------------|----------------------------|
| ← → × ↑ 📙 « Lase                        | er Sensors $\rightarrow$ Keyence $\rightarrow$ LK-G5000 series $\rightarrow$ LK-Navigator 2 setup files $\rightarrow$ | · · · · · · · · · · · · · · · · · · · | ・ Ö "LK-Navigat | tor 2 setup files" d 🔎     |
| Organisieren 🔻 Neuer O                  | Drdner                                                                                                    |                                       |                 | ==                         |
| scan ^                                  | Name                                                                                                    | Änderungsdatum                        | Тур             | Größe                      |
| TN10 - Stability                        | old                                                                                                    | 01.02.2018 16:53                      | Dateiordner     |                            |
| ConeDrive                               | Testfiles                                                                                                    | 02.02.2018 18:24                      | Dateiordner     |                            |
|                                         | 1a_LK-H022@Head1&2_+-3mm@50kHz_rev.2.0.ldtx                                                                           | 01.02.2018 16:50                      | LDTX-Datei      | 24 KB                      |
| 💻 Dieser PC                             | 1b_LK-H022@Head1&2_+-2.5mm@100kHz_rev.2.0.ldtx                                                                        | 01.02.2018 17:49                      | LDTX-Datei      | 24 KB                      |
| 🧊 3D-Objekte                            | 1c_LK-H022@Head1&2_+-1.2mm@200kHz_rev.2.0.ldtx                                                                        | 01.02.2018 17:52                      | LDTX-Datei      | 24 KB                      |
| 📰 Bilder                                | 2a_LK-H052@Head1&2_+-10mm@50kHz_rev.2.0.ldtx                                                                          | 01.02.2018 16:10                      | LDTX-Datei      | 24 KB                      |
| E Desktop                               | 2b_LK-H052@Head1&2_+4mm@100kHz_rev.2.0.ldtx                                                                           | 01.02.2018 17:28                      | LDTX-Datei      | 24 KB                      |
| Dokumente                               | 2c_LK-H052@Head1&2_+2mm@200kHz_rev.2.0.ldtx                                                                           | 01.02.2018 17:37                      | LDTX-Datei      | 24 KB                      |
| Downloads                               | 2d_LK-H052@Head1&2_+1mm@50kHz_rev.2.0.ldtx                                                                            | 02.02.2018 15:33                      | LDTX-Datei      | 24 KB                      |
| Mueik                                   | 3a_LK-H082@Head1&2_+18mm@50kHz_rev.2.0.ldtx                                                                           | 01.02.2018 16:41                      | LDTX-Datei      | 24 KB                      |
|                                         | 4a_LK-H152@Head1&2_+40mm@50kHz_rev.2.0.ldtx                                                                           | 01.02.2018 16:46                      | LDTX-Datei      | 24 KB                      |
| Videos                                  | 5a_LK-H052@Head1_LK-H022@Head2_@50kHz_rev.2.0.ldtx                                                                    | 01.02.2018 16:54                      | LDTX-Datei      | 24 KB                      |
| 🏪 Lokaler Datenträ                      | 5b_LK-H052@Head1_LK-H082@Head2_@50kHz_rev.2.0.ldtx                                                                    | 01.02.2018 16:56                      | LDTX-Datei      | 24 KB                      |
| 🔜 Volume (D:)                           | 5c_LK-H052@Head1_LK-H152@Head2_@50kHz_rev.2.0.ldtx                                                                    | 01.02.2018 16:58                      | LDTX-Datei      | 24 KB                      |
| 🛖 User-Share (U:)                       |                                                                                                    |                                       |                 |                            |
| 🛖 Video2Brain_neu                       |                                                                                                    |                                       |                 |                            |
| 🛖 Exchange_neu (\                       |                                                                                                    |                                       |                 |                            |
| * · · · · · · · · · · · · · · · · · · · |                                                                                                    |                                       |                 |                            |
| Detaine                                 | 2. 17. 1052.01                                                                                                    |                                       |                 | - 2 Deserve standatsi( ) ( |
| Dateina                                 |                                                                                                    |                                       |                 |                            |
|                                         |                                                                                                    |                                       | Öffnen          | Abbrechen                  |

Load from file

## 2 How to connect the LK-Navigator to the Laser Controller

### 2.1 Connection Settings

# TN11

| 🗭 LK-Navigator2                      |                                                           | -                                  |              |
|--------------------------------------|-----------------------------------------------------------|------------------------------------|--------------|
| File(F) View(D) Communication(J) Con | munication Settings(O) Help(H)                            |                                    |              |
| Receive settings<br>from controller  | View View<br>Measurement Meceived Light<br>Value Waveform | View<br>Received Light<br>Waveform | Data Storage |

## 2.2 Connection via RS-232

| PC Communication                                                                                                    | settings                                       | ×   |
|----------------------------------------------------------------------------------------------------|------------------------------------------------|-----|
| PC Communication sett                                                                                                    | ings                                           |     |
| Communication                                                                                                    | via USB( <u>U</u> )                            |     |
| Communicate with the second second | th Ethemet( <u>E</u> )                         |     |
| Specify conn                                                                                                    | ection                                         |     |
| <ul> <li>Specif</li> </ul>                                                                                                    | y controller IP address                        |     |
| IP a                                                                                                    | ddress 192 . 168 . 10 . 10                     |     |
| ◯ Auto s                                                                                                    | earch for controller                           |     |
| Con                                                                                                    | nected controller 🗸 🗸                          |     |
|                                                                                                    | Search connected controller( $\underline{C}$ ) |     |
| Communication                                                                                                    | via RS-232C( <u>R</u> )                        |     |
| Port(C)                                                                                                    | COM1 ~                                         |     |
| Baud rate(B)                                                                                                    | 9600 ~                                         |     |
| Parity(P)                                                                                                    | NONE ~                                         |     |
|                                                                                                    |                                                |     |
|                                                                                                    | OK Can                                         | cel |

#### 2.3 Connection via USB

| P | PC Communication settings | × |
|---|---------------------------|---|
|   | PC Communication settings |   |
|   | Communication via USB(U)  |   |

## **3** How to load a Setup File to the Laser Controller

| LK-Navigator2                         |                                       |                                    |   |                                    | _   |         | $\times$ |
|---------------------------------------|---------------------------------------|------------------------------------|---|------------------------------------|-----|---------|----------|
| File(F) View(D) Communication(J) Comm | nunication Settings(O)                | Help(H)                            |   |                                    |     |         |          |
| Receive settings<br>from controller   | View<br>Measurement<br>Makes<br>Nakes | View<br>Received Light<br>Waveform | 2 | View<br>Received Light<br>Waveform | ~~~ | Data St | orage    |

Wait until:

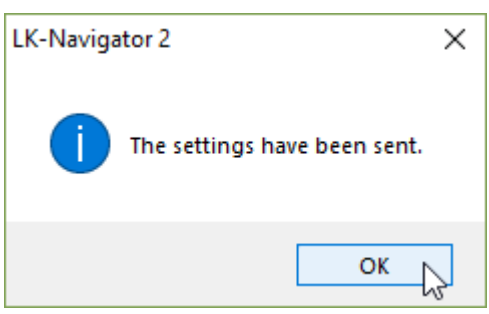

# 4 How to use the Measurement Value Display

#### 4.1 Open the Measurement Value Display

| 🗭 LK-Navigator2                                                    |                              |                                    |                                    | _   |              |
|--------------------------------------------------------------------|------------------------------|------------------------------------|------------------------------------|-----|--------------|
| File(F) View(D) Communication(J) Comm                              | nunication Settings(O)       | Help(H)                            |                                    |     |              |
| Receive settings<br>from controller Send settings<br>to controller | View<br>Measurement<br>Value | View<br>Received Light<br>Waveform | View<br>Received Light<br>Waveform | ~~~ | Data Storage |
| Head Settings OUT Settings                                         | Common Settings Sta          | art up the Measurement             | Value screen.                      |     |              |

#### 4.2 Start the Measurement Value Display

| Mesurement Value Display                                                                                   |             |            |                       |                           | – 🗆 X                           |
|----------------------------------------------------------------------------------------------------|-------------|------------|-----------------------|---------------------------|---------------------------------|
| Measurement value                                                                                          |             |            | Simultaneo<br>Zero(7) | ous Simultaneo<br>Reset(8 | ous Simultaneous<br>) Timing(9) |
| Head status                                                                                                | Select D    | )isplay(O) | 1                     |                           |                                 |
| HEAD01 HEAD07<br>STABILITY STABILITY<br>BRIGHT BRIGHT<br>DARK DARK<br>HEAD02 HEAD08<br>STABILITY STABILITY | OUT01   = F | II EGOELO  | TIM ZERO              |                           | ***                             |
| BRIGHT BRIGHT                                                                                              | Zero        | Reset      | Timing                |                           |                                 |
| HEAD03 HEAD09<br>STABILITY STABILITY<br>BRIGHT BRIGHT<br>DARK DARK                                         | OUT02       | 11 GO LO   | TIM ZERO              |                           |                                 |
| HEAD04 HEAD10<br>STABILITY STABILITY<br>BRIGHT BRIGHT<br>DARK DARK                                         | 7010        | Dead       | Timing                |                           | ***                             |
| HEAD05 HEAD11<br>STABILITY STABILITY<br>BRIGHT BRIGHT<br>DARK DARK                                         | 2810        | Reset      | i iming               |                           |                                 |
| HEAD06 HEAD12<br>STABILITY STABILITY<br>BRIGHT BRIGHT<br>DARK DARK                                         |             |            |                       |                           |                                 |
|                                                                                                    |             |            |                       |                           |                                 |
|                                                                                                    |             |            |                       | Exit                      | Help(H)                         |

# TN11

| Mesurement Value Display                                                                                                    |                           |                                              | – 🗆 X                        |
|----------------------------------------------------------------------------------------------------|---------------------------|----------------------------------------------|------------------------------|
| Measurement value<br>acquisition stop                                                                                                    |                           | Simultaneous Simultaneou<br>Zero(7) Reset(8) | us Simultaneous<br>Timing(9) |
| 📕 Head status                                                                                                    | Select Display(O)         |                                              |                              |
| HEAD01HEAD07STABILITYSTABILITYBRIGHTBRIGHTDARKDARKHEAD02HEAD08STABILITYSTABILITYBRIGHTBRIGHTDARKDARKHEAD03HEAD09STABILITYSTABILITYBRIGHTBRIGHTDARKDARKHEAD03HEAD09STABILITYSTABILITYBRIGHTBRIGHTDARKDARKHEAD04HEAD10 | OUT01 CO LO<br>Zero Reset | Timing                                       | 75mm                         |
| STABILITY STABILITY<br>BRIGHT BRIGHT                                                                                                    |                           | Timina                                       |                              |
| HEAD05 HEAD11<br>STABILITY STABILITY<br>BRIGHT BRIGHT<br>DARK DARK<br>HEAD06 HEAD12<br>STABILITY STABILITY<br>BRIGHT BRIGHT<br>DARK DARK                                                                             | Zero Keset                | Timing                                       |                              |
|                                                                                                    |                           | Exit                                         | Help(H)                      |

## 5 How to change setting

Klippel provides approved and dedicated settings for loudspeaker measurements. It is strongly recommend to keep the Klippel settings. Klippel does not support own settings.

For more information read the Keyence provide LK-Navigator 2 manual.

## 6 References

| 6.1.1 | Manual        | Manual Hardware               |
|-------|---------------|-------------------------------|
| 6.1.2 | Specification | A2 Laser Displacement Sensors |

All screenshots are taken from the German software version. Related English screenshots can be found in the included Keyence Manual.

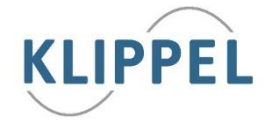

Find explanations for symbols at:

http://www.klippel.de/know-how/literature.html

Last updated: 27.3.2018